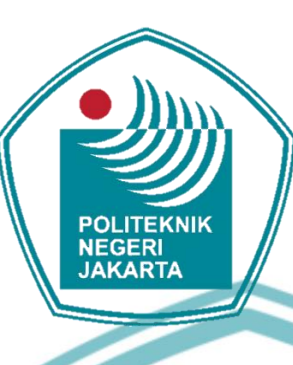

### RANCANG BANGUN ROBOT LINE FOLLOWER, AVOIDER, DAN TRANSPORTER SEBAGAI MEDIA PEMBELAJARAN

**SEKOLAH DASAR** 

**TUGAS AKHIR** 

NEGER

Muhammad Ridho Arrobi

1903321052

**.ITEKNIK** 

### PROGRAM STUDI ELEKTRONIKA INDUSTRI JURUSAN TEKNIK ELEKTRO POLITEKNIK NEGERI JAKARTA

2022

© Hak Cipta milik Politeknik Negeri Jakarta

Hak Cipta :

Dilarang mengutip sebagian atau seluruh karya tulis ini tanpa mencantumkan dan menyebutkan sumber : a. Pengutipan hanya untuk kepentingan pendidikan, penelitian , penulisan karya ilmiah, penulisan laporan, penulisan kritik atau tinjauan suatu masalah.

b. Pengutipan tidak merugikan kepentingan yang wajar Politeknik Negeri Jakarta

Dilarang mengumumkan dan memperbanyak sebagian atau seluruh karya tulis ini dalam bentuk apapun tanpa izin Politeknik Negeri Jakarta

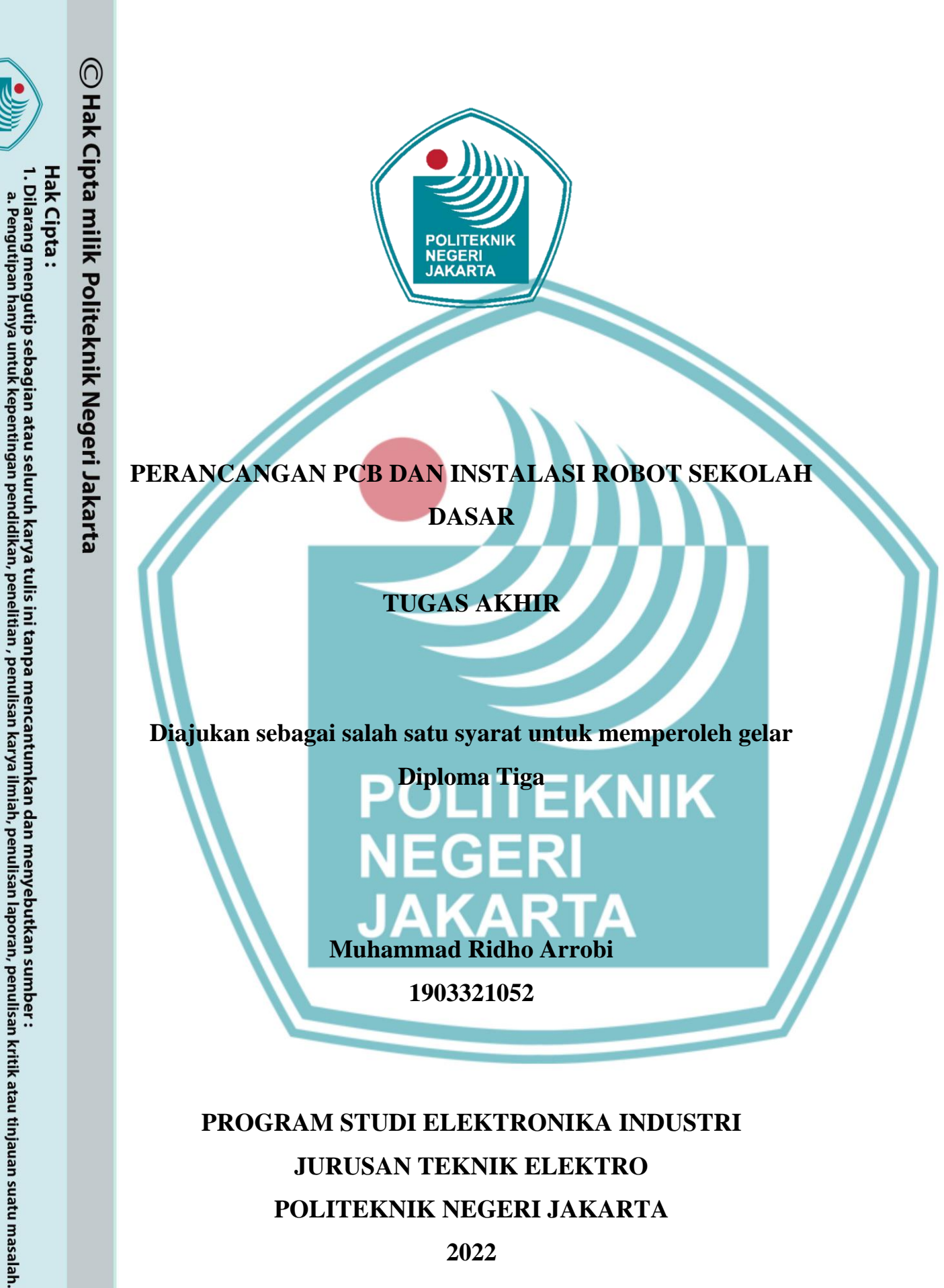

Dilarang mengumumkan dan memperbanyak sebagian atau seluruh karya tulis ini dalam bentuk apapun

b. Pengutipan tidak merugikan kepentingan yang wajar Politeknik Negeri Jakarta

tanpa izin Politeknik Negeri Jakarta

### HALAMAN PERNYATAAN ORISINALITAS

Tugas Akhir ini adalah hasil karya saya sendiri dan semua sumber baik yang dikutip maupun dirujuk telah saya nyatakan dengan benar.

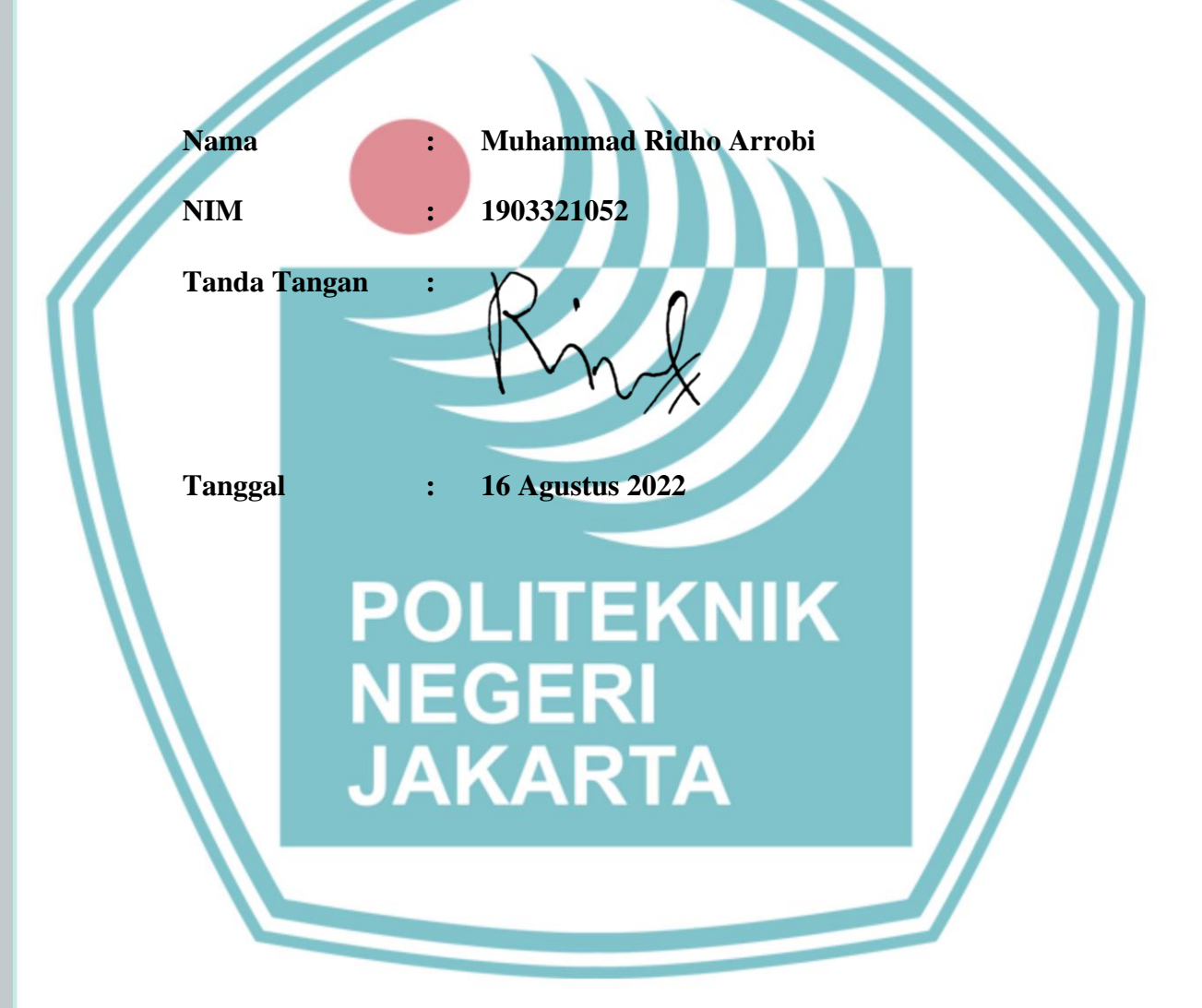

## © Hak Cipta milik Politeknik Negeri Jakarta

Hak Cipta :

Dilarang mengutip sebagian atau seluruh karya tulis ini tanpa mencantumkan dan menyebutkan sumber : a. Pengutipan hanya untuk kepentingan pendidikan, penelitian , penulisan karya ilmiah, penulisan laporan, penulisan kritik atau tinjauan suatu masalah.

b. Pengutipan tidak merugikan kepentingan yang wajar Politeknik Negeri Jakarta

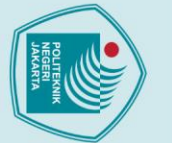

### © Hak Cipta milik Politeknik Negeri Jakarta

Hak Cipta :

l. Dilarang mengutip sebagian atau seluruh karya tulis ini tanpa mencantumkan dan menyebutkan sumber : a. Pengutipan hanya untuk kepentingan pendidikan, penelitian , penulisan karya ilmiah, penulisan laporan, penulisan kritik atau tinjauan suatu masalah.

b. Pengutipan tidak merugikan kepentingan yang wajar Politeknik Negeri Jakarta

2. Dilarang mengumumkan dan memperbanyak sebagian atau seluruh karya tulis ini dalam bentuk apapun tanpa izin Politeknik Negeri Jakarta

LEMBAR PENGESAHAN **TUGAS AKHIR** 

Tugas Akhir ini diajukan oleh:

| Nama            | : | Muhammad Ridho Arrobi                                                                                   |
|-----------------|---|----------------------------------------------------------------------------------------------------|
| NIM             |   | 1903321052                                                                                              |
| Program Studi   |   | Elektronika Industri                                                                                    |
| Judul           | : | Rancang Bangun Robot Line Follower, Avoider, Dan<br>Transporter Sebagai Media Pembelajaran Sekolah Dasa |
| Sub Judul Tugas |   | Perancangan PCB dan Instalasi Robot Sekolah Dasar                                                       |

Telah diuji oleh tim penguji dalam Sidang Tugas Akhir pada Selasa, 16 Agustus 2022 dan dinyatakan LULUS.

Pembimbing 1

: (Nuralam, S.T, M.T.

NIP. 197908102014041001)

Depok, 22 Agustus 2022 Disahkan oleh Kepala Jurusan Teknik Elektro

Ir. Sri Danaryani, M.T. NIP. 196305031991032001

iv

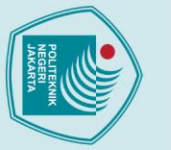

### KATA PENGANTAR

Puji Syukur penulis panjatkan kepada Tuhan Yang Maha Esa, karena atas berkat dan rahmat-Nya, penulis dapat menyelesaikan Tugas Akhir ini. Penulisan Tugas Akhir ini dilakukan dalam rangka memenuhi salah satu syarat untuk mencapai gelar Diploma Tiga Politeknik.Tugas Akhir ini membahas Perancangan PCB dan Instalasi Robot Sekolah Dasar.

Penulis menyadari bahwa, tanpa bantuan dan bimbingan dari berbagai pihak, dari masa perkuliahan sampai pada penyusunan tugas akhir ini, sangatlah sulit bagi penulis untuk menyelesaikan tugas akhir ini. Oleh karena itu, penulis mengucapkan terima kasih kepada:.

1. Ir. Sri Danaryani, M.T selaku Ketua Jurusan Teknik Elektro.

- 2. Nuralam, S.T, M.T selaku dosen pembimbing dan Ketua Program Studi Elektronika Industri yang telah menyediakan waktu, tenaga, dan pikiran untuk mendukung dan membimbing mahasiswanya dalam penyusunan laporan tugas akhir ini.
- 3. Orang tua dan keluarga penulis yang telah memberikan bantuan dukungan moral maupun material.
- Teman teman di Program Studi Elektronika Industri Angkatan 2019, khususnya kelas EC6C yang telah memberikan dukungan semangat, moral, serta doa sehingga laporan tugas akhir ini dapat terselesaikan.

Akhir kata, penulis berharap Tuhan Yang Maha Esa berkenan membalas segala kebaikan semua pihak yang telah membantu. Semoga laporan tugas akhir ini membawa manfaat bagi pengembangan ilmu.

v

Depok, Agustus 2022

Muhammad Ridho Arrobi

🔘 Hak Cipta milik Politeknik Negeri Jakarta

Dilarang mengutip sebagian atau seluruh karya tulis ini tanpa mencantumkan dan menyebutkan sumber : a. Pengutipan hanya untuk kepentingan pendidikan, penelitian , penulisan karya ilmiah, penulisan laporan, penulisan kritik atau tinjauan suatu masalah.

Dilarang mengumumkan dan memperbanyak sebagian atau seluruh karya tulis ini dalam bentuk apapun tanpa izin Politeknik Negeri Jakarta

b. Pengutipan tidak merugikan kepentingan yang wajar Politeknik Negeri Jakarta

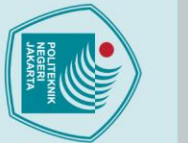

🔘 Hak Cipta milik Politeknik Negeri Jakarta

### Hak Cipta :

Dilarang mengutip sebagian atau seluruh karya tulis ini tanpa mencantumkan dan menyebutkan sumber : a. Pengutipan hanya untuk kepentingan pendidikan, penelitian , penulisan karya ilmiah, penulisan laporan, penulisan kritik atau tinjauan suatu masalah.

2. Dilarang mengumumkan dan memperbanyak sebagian atau seluruh karya tulis ini dalam bentuk apapun

tanpa izin Politeknik Negeri Jakarta

- b. Pengutipan tidak merugikan kepentingan yang wajar Politeknik Negeri Jakarta

muda<mark>h</mark>.

yang nanti akan dibandingkan atau dikomparasikan. Media pembelajaran robotika ini dibuat agar mudah dipahami dan dioperasikan oleh anak-anak. Pada bagian atas robot, terdapat baterai, push button dan LCD. opsi mode robot dapat dipilih melalui interface LCD dan tombol push button pada robot. Rangkaian PCB pada robot dibuat dengan menggunakan aplikasi EAGLE dan KiCad yang dibuat secara terpisah, penghubung antar PCB menggunakan kabel konektor JST XH dan kabel RJ12 agar robot dapat dibongkar pasang kemudian bisa di rakit kembali dengan

Kata kunci: , Arduino, Learning Media, lego, PCB,

EGERI

JAKARTA

Perancangan PCB dan Instalasi Robot Sekolah Dasar

Abstrak

lama sehingga dibutuhkan media pembelajaran teknologi baru yang memotivasi peserta didik yang yang kreatif dan paham akan dunia robotika. Membuat sebuah robot sebagai sarana pembelajaran robotika berdasarkan silabus FKKS SD/MI Muhammadiyah Provinsi Jawa Tengah yang dapat melatih keterampilan siswa Sekolah Dasar dalam merancang, merangkai, dan memprogram robot dengan menggunakan mikrokontroler arduino mega yang didesain dengan sederhana dan menarik. dalam satu set robot memiliki berbagai kemampuan seperti robot transporter, robot avoider, dan robot line follower. pada robot transporter, pergerakan robot dikendalikan menggunakan joystick dan push button untuk mengendalikan gripper. Pad<mark>a robot av</mark>oider, sensor yang digunakan adalah sensor HC SR04, pada robot line follower analog sensor yang digunakan adalah sensor photodioda yang dirangkai dengan LED, keluaran dari sensor adalah nilai analog

Peserta didik diajarkan dengan cara yang kuno yang sudah dipakai sejak

EKNIK

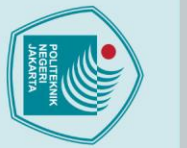

Dilarang mengutip sebagian atau seluruh karya tulis ini tanpa mencantumkan dan menyebutkan sumber : a. Pengutipan hanya untuk kepentingan pendidikan, penelitian , penulisan karya ilmiah, penulisan laporan, penulisa

laporan, penulisan kritik atau tinjauan suatu masalah.

Dilarang mengumumkan dan memperbanyak sebagian atau seluruh karya tulis ini dalam bentuk apapun

b. Pengutipan tidak merugikan kepentingan yang wajar Politeknik Negeri Jakarta

tanpa izin Politeknik Negeri Jakarta

PCB Design And Installation of Elementary School Robot

### Abstract

Students are taught in an ancient way that has been used for a long time so that new technology learning media is needed that motivates students who are creative and understand the world of robotics. Making a robot as a learning tool for robotics based on the syllabus of the FKKS SD/MI Muhammadiyah Central Java Province which can train elementary school students' skills in designing, assembling, and programming robots using the Arduino Mega microcontroller which is designed in a simple and attractive way. in one set of robots have various abilities such as transporter robots, avoider robots, and line follower robots. on the transporter robot, the movement of the robot is controlled using a joystick and push buttons to control the gripper. In the avoider robot, the sensor used is the HC SR04 sensor, in the analog line follower robot the sensor used is a photodiode sensor coupled with an LED, the output of the sensor is an analog value which will be compared or compared. This robotics learning media is made to be easily understood and operated by children. At the top of the robot, there is a battery, push button and LCD. Robot mode options can be selected via the LCD interface and push buttons on the robot. The PCB circuit on the robot is made using EAGLE and KiCad applications which are made separately, the connectors between PCBs use JST XH connector cables and RJ12 cables so that the robot can be disassembled and then reassembled easily.

Keywords: Arduino, Learning Media, lego, PCB

POLITEKNIK NEGERI JAKARTA

### **DAFTAR ISI**

|   | HALAMAN SAMPULi                                       |
|---|-------------------------------------------------------|
|   | HALAMAN JUDULi                                        |
|   | HALAMAN PERNYATAAN ORISINALITASiii                    |
|   | LEMBAR PENGESAHAN TUGAS AKHIRiv                       |
|   | KATA PENGANTARv                                       |
| • | ABSTRAK vi                                            |
|   | ABSTRACT                                              |
|   | DAFTAR ISIviii                                        |
|   | DAFTAR GAMBARx                                        |
|   | DAFTAR TABEL xii                                      |
|   | DAFTAR LAMPIRAN                                       |
|   | BAB I PENDAHULUAN                                     |
|   | 1.1 Latar Belakang                                    |
|   | 1.2 Perumusan Masalah                                 |
|   | 1.3 Tujuan                                            |
|   | 1.4 Luaran                                            |
|   | BAB II TINJAUAN PUSTAKA                               |
|   | 2.1 PCB                                               |
|   | 2.2 Arduino Mega Mini 2560 PRO                        |
|   | 2.3 Arduino Nano                                      |
|   | 2.4 LCD 16 x 2 dengan I2c                             |
|   | 2.4.1 LCD                                             |
|   | 2.4.2 Inter Integrated Circuit (I2c)                  |
|   | 2.5 Baterai 18650                                     |
|   | 2.6 Joystick dua exis                                 |
|   | 2.7 Servo EMAX ES08MA9                                |
|   | 2.8 Easily Applicable Graphical Layout Editor (EAGLE) |
|   | 2.9 KiCad                                             |
|   | 2.10Push Button                                       |
|   | BAB III PERENCANAAN DAN REALISASI 13                  |
|   | 3.1 Rancangan Alat                                    |
|   | 3.1.1 Deskripsi Alat                                  |
|   | 3.1.2 Cara Kerja Alat 14                              |

## C Hak Cipta milik Politeknik Negeri Jakarta

Hak Cipta :

 Dilarang mengutip sebagian atau seluruh karya tulis ini tanpa mencantumkan dan menyebutkan sumber :

 Pengutipan hanya untuk kepentingan pendidikan, penelitian, penulisan karya ilmiah, penulisan laporan, penulisan kritik atau tinjauan suatu masalah.

 b. Pengutipan tidak merugikan kepentingan yang wajar Politeknik Negeri Jakarta

2. Dilarang mengumumkan dan memperbanyak sebagian atau seluruh karya tulis ini dalam bentuk apapun tanpa izin Politeknik Negeri Jakarta

| <u>_</u> |          |                                   |            |
|----------|----------|-----------------------------------|------------|
| אע       | 3.1.3    | Spesifikasi Alat                  | 14         |
| <u>.</u> | 3.1.4    | Diagram Blok                      | 16         |
|          | 3.2 Real | isasi Alat                        | 18         |
| 3        | 3.2.1    | Rancang bangun rangka             | 18         |
| F        | 3.2.2    | Wiring Diagram                    | 18         |
| 5        | 3.2.3    | Perancangan Printed Circuit Board | 21         |
| Ť        | 3.2.4    | Desain Printed Circuit Board      | 38         |
| ĥ        | BAB IV I | PEMBAHASAN                        | 57         |
| Z        | 4.1 Peng | uiian                             |            |
|          | 4.1.1    | Deskripsi Penguijan 1             | 57         |
| <u>.</u> | 4.1.2    | Prosedur Pengujian                | 57         |
| יא       | 413      | Data Hasil Pengujian              | 58         |
| Ţ        | 414      | Analisis Data/Evaluasi            | 59         |
| -        | BAR V PI |                                   | 61         |
|          | 5 1 Simr | vulan                             | <b>6</b> 1 |
|          | 5.2 Sara | n                                 | 61         |
|          |          |                                   | 01         |
|          |          |                                   | 04         |
|          | LAMPIRA  | AN                                | ₋-1-L/4    |
|          |          |                                   |            |
|          |          | POLITERNIK                        |            |
|          |          | NEGERI                            |            |
|          |          | NEGEN                             |            |
|          |          | JAKARTA                           |            |
|          |          |                                   |            |
|          |          |                                   |            |

## © Hak Cipta milik Politeknik Negeri Jakarta

Hak Cipta :

Dilarang mengutip sebagian atau seluruh karya tulis ini tanpa mencantumkan dan menyebutkan sumber :

 Pengutipan hanya untuk kepentingan pendidikan, penelitian , penulisan karya ilmiah, penulisan laporan, penulisan kritik atau tinjauan suatu masalah.

b. Pengutipan tidak merugikan kepentingan yang wajar Politeknik Negeri Jakarta

# Hak Cipta : Dilarang mengutip sebagian atau seluruh karya tulis ini tanpa mencantumkan dan menyebutkan sumber : Pengutipan hanya untuk kepentingan pendidikan, penelitian, penulisan karya ilmiah, penulisan laporan, penulisan kritik atau tinjauan suatu masalah.

### **DAFTAR GAMBAR**

| !        | Gambar 2. 1 Arduino Mega Pro Mini                  |
|----------|----------------------------------------------------|
|          | Gambar 2. 2 Arduino Nano Pinout 6                  |
|          | Gambar 2. 3 LCD 16x27                              |
| •        | Gambar 2. 4 I2C                                    |
|          | Gambar 2. 5 Baterai 18650 8                        |
| •        | Gambar 2. 6 Joystick                               |
|          | Gambar 2. 7 Servo EMAX ES08MA 10                   |
|          | Gambar 2. 8 Perangkat lunak EAGLE 10               |
|          | Gambar 2. 9 Perangkat lunak KiCad11                |
|          | Gambar 2. 10 Push Button                           |
| <b>.</b> | Gambar 3. 1 Diagram Blok remot 16                  |
|          | Gambar 3. 2 Diagram Blok robot 16                  |
|          | Gambar 3. 3 Wiring Diagram remot                   |
|          | Gambar 3. 4 Wiring Diagram robot                   |
|          | Gambar 3. 5 Tampilan awal perangkat lunak EAGLE 21 |
|          | Gambar 3. 6 Tampilan schematic eagle               |
|          | Gambar 3. 7 Tampilan pada add part eagle 22        |
|          | Gambar 3. 8 Rangkaian skematik remot 23            |
|          | Gambar 3. 9 Tampilan pada board eagle 23           |
|          | Gambar 3. 10 Rangkaian pada board remot 24         |
|          | Gambar 3. 11 Tampilan user interface               |
|          | Gambar 3. 12 Tampilan ratsnest                     |
|          | Gambar 3. 13 Tampilan ratsnest top layout25        |
|          | Gambar 3. 14 Tampilan Print top Layout             |
|          | Gambar 3. 15 Tampilan Print Top Layout             |
|          | Gambar 3. 16 Tampilan Print Bottom Layout          |
|          | Gambar 3. 17 Tampilan Print Bottom Layout          |
|          | Gambar 3. 18 Top Layout remot                      |
|          | Gambar 3. 19 Bottom Layout remot                   |
|          | Gambar 3. 20 Tampilan Layout ke fusion 360 29      |
|          | Gambar 3. 21 Tampilan Layout ke fusion 360 29      |

Х

C Hak Cipta milik Politeknik Negeri Jakarta

- b. Pengutipan tidak merugikan kepentingan yang wajar Politeknik Negeri Jakarta
- 2. Dilarang mengumumkan dan memperbanyak sebagian atau seluruh karya tulis ini dalam bentuk apapun tanpa izin Politeknik Negeri Jakarta

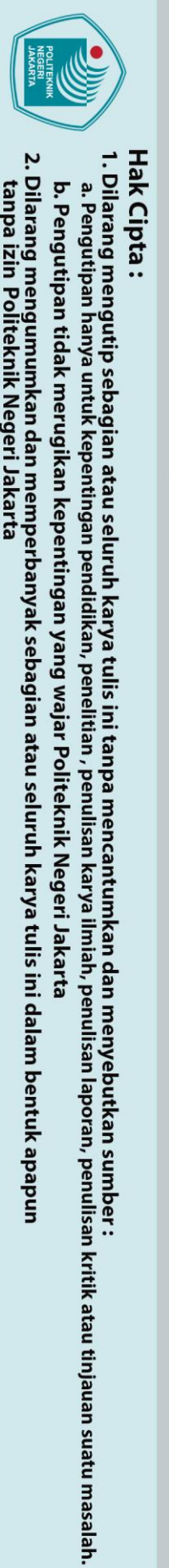

| $\bigcirc$ |                                                      |      |
|------------|------------------------------------------------------|------|
| Hak        | Gambar 3. 22 Tampilan 3D PCB pada website fusion     | . 30 |
|            | Gambar 3. 23 Tampilan awal aplikasi KiCad            | . 30 |
| ota        | Gambar 3. 24 Tampilan schematic KiCad                | . 31 |
| mil        | Gambar 3. 25 Rangkaian skematik PCB utama robot      | . 32 |
| ik p       | Gambar 3. 26 Tampilan assign footprint               | . 32 |
| olit       | Gambar 3. 27 Tampilan annotate schematic             | . 33 |
| ekr        | Gambar 3. 28 Tampilan annotate schematic             | . 33 |
| nik        | Gambar 3. 29 Tampilan Update PCB from Schematic      | . 34 |
| Veg        | Gambar 3. 30 Tampilan Update PCB from Schematic      | . 34 |
| eri        | Gambar 3. 31 Tampilan pada PCB editor KiCad          | . 35 |
| Jak        | Gambar 3. 32 Rangkaian pa <mark>da PCB ro</mark> bot | . 35 |
| arta       | Gambar 3. 33 Tampilan Print layout atas PCB robot    | . 36 |
|            | Gambar 3. 34 Tampilan Print layout atas PCB robot    | . 36 |
|            | Gambar 3. 35 Layout atas PCB robot                   | . 37 |
|            | Gambar 3. 36 Layout bawah PCB robot                  | . 37 |
|            | Gambar 3. 37 Tampilan Export 3D                      | . 38 |
|            | Gambar 3. 38 Tampilan 3D PCB utama robot             | . 38 |
|            | Gambar 3. 39 Skematik PCB robot bagian bawah         | . 39 |
|            | Gambar 3. 40 Layout PCB robot bagian bawah           | . 40 |
|            | Gambar 3. 41 Tampilan 3D PCB robot bagian bawah      | . 40 |
|            | Gambar 3. 42 Skematik PCB Push button Menu           | . 41 |
|            | Gambar 3. 43 Layout PCB Push button Menu             | . 42 |
|            | Gambar 3. 44 Tampilan 3D PCB Push button Menu        | , 42 |
|            | Gambar 3. 45 Skematik PCB remot                      | . 42 |
|            | Gambar 3. 46 Layout PCB remot                        | 44   |
|            | Gambar 3. 47 Tampilan 3D PCB remot                   | . 44 |
|            | Gambar 3. 48 Skematik PCB utama robot                | . 45 |
|            | Gambar 3. 49 Layout PCB robot bagian bawah           | . 46 |
|            | Gambar 3. 50 Tampilan 3D PCB robot bagian bawah      | . 47 |
|            | Gambar 3. 51 Skematik PCB input sensor               | . 47 |
|            | Gambar 3. 52 Layout PCB input sensor                 | . 48 |
|            | Gambar 3. 53 Tampilan 3D PCB input sensor            | . 48 |

xi

2. Dilarang mengumumkan dan memperbanyak sebagian atau seluruh karya tulis ini dalam bentuk apapun tanpa izin Politeknik Negeri Jakarta

b. Pengutipan tidak merugikan kepentingan yang wajar Politeknik Negeri Jakarta

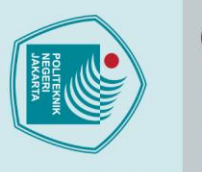

Hak Cipta :

| $\bigcirc$ |                                              |    |
|------------|----------------------------------------------|----|
| Hak        | Gambar 3. 54 Skematik PCB output             | 49 |
|            | Gambar 3. 55 Layout PCB output               | 50 |
| )ta I      | Gambar 3. 56 Tampilan 3D PCB output          | 50 |
| mili       | Gambar 3. 57 Skematik PCB photodioda         | 50 |
| κp         | Gambar 3. 58 Layout PCB photodioda           | 51 |
| olit       | Gambar 3. 59 Tampilan 3D PCB photodiode      | 51 |
| ekn        | Gambar 3. 60 Skematik PCB HC-SR04            | 52 |
| liki       | Gambar 3. 61 Layout PCB HC-SR04              | 52 |
| Veg        | Gambar 3. 62 Tampilan 3D PCB HC-SR04         | 53 |
| eri        | Gambar 3. 63 Skematik PCB Servo gripper      | 53 |
| Jak        | Gambar 3. 64 Layout PCB Servo gripper        | 54 |
| arta       | Gambar 3. 65 Tampilan 3D PCB Servo gripper   | 54 |
| B          | Gambar 3. 66 Skematik PCB Servo Avoider      | 54 |
|            | Gambar 3. 67 Layout PCB Servo Avoider        | 55 |
|            | Gambar 3. 68 Tampilan 3D PCB Servo Avoider   | 55 |
|            | Gambar 3. 69 Skematik PCB robot bagian bawah | 56 |
|            | Gambar 3. 70 Layout PCB lengan gripper       | 56 |
|            | Gambar 3. 71 Tampilan 3D PCB lengan gripper  | 56 |
|            |                                              |    |

### POLITEKNIK

### DAFTAR TABEL

| Tabel 3. 1 Spesifikasi Komponen         | 15 |
|-----------------------------------------|----|
| Tabel 3. 2 Pin Mapping                  | 19 |
| Tabel 3. 3 BOM PCB   robot bagian bawah | 39 |
| Tabel 3. 4 BOM PCB Push button Menu     | 41 |
| Tabel 3. 5 BOM PCB Remot                | 43 |
| Tabel 3. 6 BOM PCB Utama Robot          | 45 |
| Tabel 3. 7 BOM Input sensor             | 47 |
| Tabel 3. 8   BOM PCB Output             | 49 |
| Tabel 3. 9 BOM PCB photodioda           | 51 |
| Tabel 3. 10 BOM PCB HC-SR04             | 52 |
| Tabel 3. 11 BOM Servo gripper           | 53 |

Dilarang mengutip sebagian atau seluruh karya tulis ini tanpa mencantumkan dan menyebutkan sumber :

 Pengutipan hanya untuk kepentingan pendidikan, penelitian , penulisan karya ilmiah, penulisan laporan, penulisan kritik atau tinjauan suatu masalah.

xii

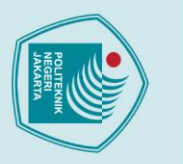

2. Dilarang mengumumkan dan memperbanyak sebagian atau seluruh karya tulis ini dalam bentuk apapun tanpa izin Politeknik Negeri Jakarta

b. Pengutipan tidak merugikan kepentingan yang wajar Politeknik Negeri Jakarta

l. Dilarang mengutip sebagian atau seluruh karya tulis ini tanpa mencantumkan dan menyebutkan sumber : a. Pengutipan hanya untuk kepentingan pendidikan, penelitian , penulisan karya ilmiah, penulisan laporan, penulisan kritik atau tinjauan suatu masalah.

| Tabel 3. 12 BOM PCB Servo Avoider   | 55   |
|-------------------------------------|------|
| Tabel 3. 13 BOM PCB lengan gripper  | . 56 |
| Tabel 4. 1 Alat dan Bahan pengujian | . 58 |
| Tabel 4.2 Pengujian Komponen        | . 58 |
| Tabel 4.3 Pengujian remot           | . 58 |
| Tabel 4.4 Pengujian robot           | . 59 |

### DAFTAR LAMPIRAN

Lampiran 1 Lampiran 2 Lampiran 3 Lampiran 4

© Hak Cipta milik Politeknik Negeri Jakarta

Hak Cipta :

|          |                              | Halaman |
|----------|------------------------------|---------|
| iran 1 🎽 | Daftar Riwayat Hidup         | L-1     |
| iran 2   | Foto Alat                    | L-2     |
| iran 3   | Jobsheet robot sekolah dasar | L-3     |
| iran 4   | SOP Penggunaan Alat          | L-4     |
|          |                              |         |

### POLITEKNIK NEGERI JAKARTA

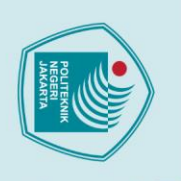

### BAB I PENDAHULUAN

### 1.1 Latar Belakang

Perkembangan robot di dunia saat ini sudah sangat maju, banyak pekerjaan manusiayang digantikan oleh robot seperti pada pabrik-pabrik besar, hingga pekerjaan rumah tangga. Perkembangan robot yang sangat maju ini sangat bermanfaat bagi manusia karena dapat membantu meringankan bahkan menggantikan pekerjaan manusia. Namun apabila perkembangan ini tidak diiringi dengan perkembangan sumber daya manusia di bidang tersebut, maka besar kemungkinan sumber daya manusia dengan perkembangan teknologi robot yang akan datang.

Menurut Menteri Koordinator Bidang Pembangunan Manusia dan Kebudayaan(Menko PMK) Muhadjir Effendy, pada tahun 2030 Indonesia akan berada di puncak bonus demografi. Dengan demikian penduduk Indonesia di usia produktif mengalami peningkatandua kali lipat dibandingkan usia non-produktif. Untuk mencetak generasi muda yang produktif, pengembangan sumber daya manusia perlu diterapkan sejak dini. Sehingga padatahun 2030, diharapkan generasi muda bangsa mampu berkompetisi dengan negara-negara maju lainnya.

Upaya yang dapat dilakukan dalam mengikuti perkembangan teknologi robot saat ini yaitu memberikan pendidikan kepada anak-anak tentang ilmu robotika pada usia dini. Ilmu robotika yang dapat diberikan seperti pengenalan dunia robot, praktek dengan robot, dan mengasah logika berpikir anak dengan memprogram robot secara sederhana. Oleh karena itu kami membuat robot lego sederhana sebagai media pembelajaran anak SD dengan harapan robot lego ini dapat menjadi sarana pembelajaran ilmu robotika yang dapat mencetak generasi muda yang kreatif dan paham akan dunia robotika sehingga mampu berkompetisi dengan negara-negara maju lainnya terutama di bidang robotika.

Printed Circuit Board (PCB) merupakan suatu instrument penting dalam dunia rancang bangun rangkaian elektronika dimana kumpulan beberapa komponen elektronika yang dapat menjalankan suatu sistem tertentu terdapat didalamnya

lak Cipta

b. Pengutipan tidak merugikan kepentingan yang wajar Politeknik Negeri Jakarta

Dilarang mengumumkan dan memperbanyak sebagian atau seluruh karya tulis ini dalam bentuk apapun tanpa izin Politeknik Negeri Jakarta

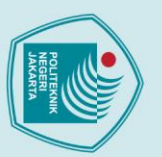

lak Cipta :

Dilarang mengutip sebagian atau seluruh karya tulis ini tanpa mencantumkan dan menyebutkan sumber : a. Pengutipan hanya untuk kepentingan pendidikan, penelitian , penulisan karya ilmiah, penulisan laporan, penulisan kritik atau tinjauan suatu masalah.

Pengutipan tidak merugikan kepentingan yang wajar Politeknik Negeri Jakarta

Dilarang mengumumkan dan memperbanyak sebagian atau seluruh karya tulis ini dalam bentuk apapun

tanpa izin Politeknik Negeri Jakarta

(Mukhofidhoh & Kholis 2018). bentuk PCB diawali dari gambar skema atau diagram rangkaian, kemudian menetapkan kemasan komponen (packaging) dari setiap komponen yang ada di skema tersebut, dan kemudian melakukan penyambungan jalur (routing track). Pekerjaan untuk mewujudkan skema rangkaian menjadi sebuah rangkaian riil yang disusun rapi pada sebuah PCB (Maria & Susianti, 2018).

Untuk itu dilakukan rancang bangun suatu alat yang mampu dibongkar dan dipasang seperti lego maka komponen part juga memerlukan banyak part elektronik berupa PCB yang dihubungkan melalui kabel dengan RJ12 sebagai penghubung antar soket. Pada instalasinya, robot dirancang menggunakan PCB (printed circuit board) sebagai papan lintasan untuk menghubungkan sensor-sensor, actuator, dan LCD 16x2 sebagai tampilan mode robot.

### **1.2 Perumusan Masalah**

- a. Merancang bangun komponen dan Desain PCB pada tiap bagian robot.
- b. Bagaimana membuat sebuah robot yang mempunyai empat fungsi yaitu line follower, avoider, wireless, dan transporter.

### 1.3 Tujuan

Adapun tujuan yang ingin dicapai oleh penulis adalah membuat robot yang sesuai dengan silabus robotika sekolah dasar dengan fokus pada perancangan PCB dari robot tersebut.

JAKARTA

### 1.4 Luaran

- a. Robot Lego
- b. Laporan Tugas Akhir

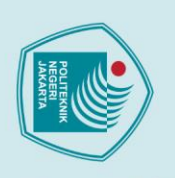

### **BAB V** PENUTUP

### 5.1 Simpulan

🔘 Hak Cipta milik Politeknik Negeri Jakarta

lak Cipta

Dilarang mengutip sebagian atau seluruh karya tulis ini

a. Pengutipan hanya untuk kepentingan pendidikan, penelitian , penulisan karya ilmiah, penulisan laporan, penulisan kritik atau tinjauan suatu masalah.

tanpa mencantumkan dan menyebutkan sumber :

Kesimpulan yang didapatkan dari pengerjaan tugas akhir yang berjudul "Rancang Bangun Robot Line Follower, Avoider, Dan Transporter Sebagai Media Pembelajaran Sekolah Dasar" dengan subjudul "PERANCANGAN PCB DAN DAN INSTALASI ROBOT SEKOLAH DASAR" adalah sebagai berikut:

- a. Robot yang mempunyai empat mode yaitu robot wireless, Robot Line Follower, Avoider, Dan Transporter dapat dicapai dengan pemilihan mode robot dipilih melalui tombol push button yang terdapat pada body robot, kemudian menu robot yang dipilih akan ditampilkan pada layar LCD, pada layar tersebut bisa memilih beberapa opsi dari setiap mode robot yang tersedia.
  - Instalasi pada robot sekolah dasar dibuat secara terpisah karena robot mempunyai beberapa fungsi dalam satu robot, penghubung antar PCB menggunakan kabel konektor JST XH dan kabel RJ12 sesuai dengan tujuan agar robot dapat dibongkar pasang kemudian bisa di rakit kembali oleh siswa sekolah dasar.

5.2 Saran

Setelah melakukan perancangan PCB mengenai robot sekolah dasar terdapat beberapa saran yang dapat bermanfaat yaitu sebagai berikut :

- 1. Troubleshooting dan perbaikan rangkaian robot lego avoider, line follower, dan transporter agar desain PCB lebih membuat bentuk robot tidak terlalu besar.
- 2. Sesuaikan PCB dengan komponen mekanik terlebih dahulu agar ukuran PCB sesuai dengan casing mekanik yang dibuat.

Dilarang mengumumkan dan memperbanyak sebagian atau seluruh karya tulis ini dalam bentuk apapun tanpa izin Politeknik Negeri Jakarta

. Pengutipan tidak merugikan kepentingan yang wajar Politeknik Negeri Jakarta

### **DAFTAR PUSTAKA**

Suprianto, B. (2019). RANCANG BANGUN MESIN PCB MILLING DENGAN KONFIGURASI KARTESIAN ROBOT 3 AKSIS. JURNAL TEKNIK *ELEKTRO*, 8(3).

Subandi, S., Novianta, M. A., & Athallah, D. F. (2021). RANCANG BANGUN PEMBATASAN PEMAKAIAN AIR MINUM BERBASIS ARDUINO MEGA 2560 PRO MINI DENGAN SENSOR WATER FLOW YF-S204. Jurnal Elektrikal, 8(2), 1-9.

M. F. Wicaksono, "Implementasi Modul Wifi Nodemcu Esp8266 Untuk Smart Home," J. Tek. Komput. Unikom, vol. 6, no. 1, pp. 1–6, 2017.

Kho, D. (n.d.). Pengertian PCB (Printed Circuit Board) dan Jenis-jenis PCB. Retrieved teknik juni 2021. from elektronika: 29. https://teknikelektronika.com/pengertian-pcb-printed-circuit-board-jenisjenis-pcb/

Susanti, Yohana., Erwin Boenyamin Liem, 2010. Sistem Penimbang Otomatis dengan Menggunakan Mikrokontroller ATmega16. Electrical Engineering Journal, 1(1), hal 41- 52. ISSN 1979-2867.

Anonim, "Cara mengakses modul joystick menggunakan Arduino," 24 September 2017.

Rivadi, H. (2019, september 6). Nesabamedia. Dipetik juli 6, 2022, dari Pengertian PCB Beserta Fungsi dan Jenis-jenis PCB yang Perlu Anda Ketahui: https://www.nesabamedia.com/pengertian-fungsi-dan-jenis-jenis-pcb/

Sarosa, M., Ridwan, M., Mahfudi, I., & Purwanto, M. B. (2022). Penghitung Skor Tembak Otomatis menggunakan Metode Background Substraction dan Euclidean Distance. JEPIN (Jurnal Edukasi dan Penelitian Informatika), 8(1), 140-146.

62

Hak Cipta

Dilarang mengutip sebagian atau seluruh karya tulis ini a. Pengutipan hanya untuk kepentingan pendidikan, penelitian, penu tanpa mencantumkan dan menyebutkan sumber :

Dilarang mengumumkan dan memperbanyak sebagian atau seluruh karya tulis ini dalam bentuk apapun

tanpa izin Politeknik Negeri Jakarta

Pengutipan tidak merugikan kepentingan yang wajar Politeknik Negeri Jakarta iah, penulisan laporan, penulisan kritik atau tinjauan suatu masalah.

### LAMPIRAN 1

### **DAFTAR RIWAYAT HIDUP PENULIS**

Muhammad Ridho Arrobi

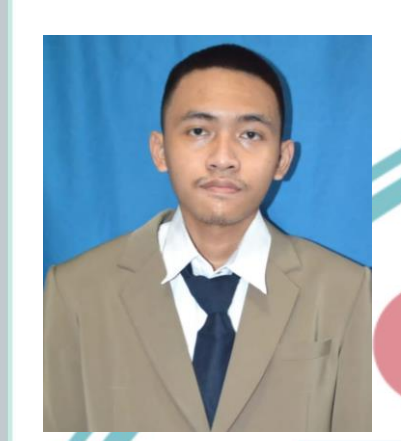

Anak kesatu dari dua bersaudara, lahir di Jakarta, 25 Februari 2000. Lulus dari MI Ruhul Ulum pada tahun 2013, SMP Negeri 175 Kota Jakarta Selatan tahun 2016, SMK Negeri 29 Kota Jakarta Selatan tahun 2019. Gelar Diploma Tiga diperoleh tahun 2022 dari Jurusan Teknik Elektro Politeknik Negeri Jakarta.

POLITEKNIK NEGERI JAKARTA

### 🔘 Hak Cipta milik Politeknik Negeri Jakarta

Hak Cipta :

. Dilarang mengutip sebagian atau seluruh karya tulis ini tanpa mencantumkan dan menyebutkan sumber : a. Pengutipan hanya untuk kepentingan pendidikan, penelitian , penulisan karya ilmiah, penulisan laporan, penulisan kritik atau tinjauan suatu masalah.

b. Pengutipan tidak merugikan kepentingan yang wajar Politeknik Negeri Jakarta

2. Dilarang mengumumkan dan memperbanyak sebagian atau seluruh karya tulis ini dalam bentuk apapun tanpa izin Politeknik Negeri Jakarta

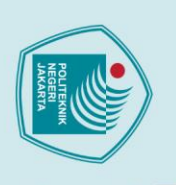

### **LAMPIRAN 2**

C Hak Cipta milik Politeknik Negeri Jakarta

Hak Cipta :

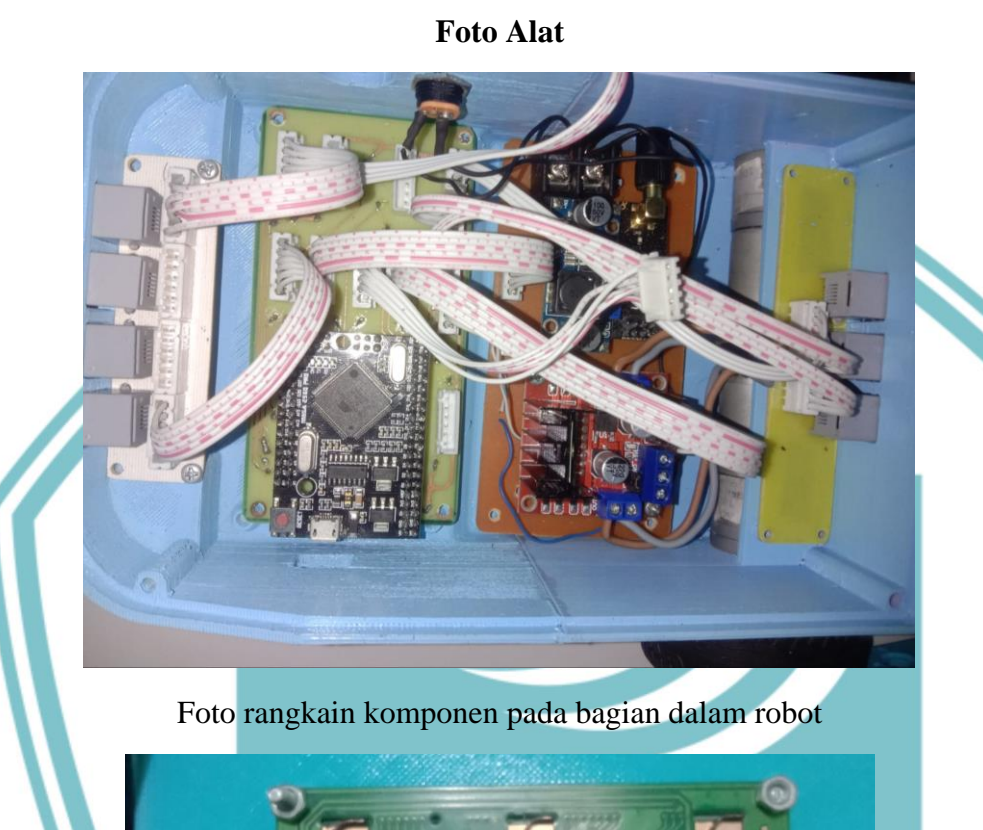

Foto pada bagian atas dalam robot

2. Dilarang mengumumkan dan memperbanyak sebagian atau seluruh karya tulis ini dalam bentuk apapun tanpa izin Politeknik Negeri Jakarta b. Pengutipan tidak merugikan kepentingan yang wajar Politeknik Negeri Jakarta

. Dilarang mengutip sebagian atau seluruh karya tulis ini tanpa mencantumkan dan menyebutkan sumber : a. Pengutipan hanya untuk kepentingan pendidikan, penelitian , penulisan karya ilmiah, penulisan laporan, penulisan kritik atau tinjauan suatu masalah.

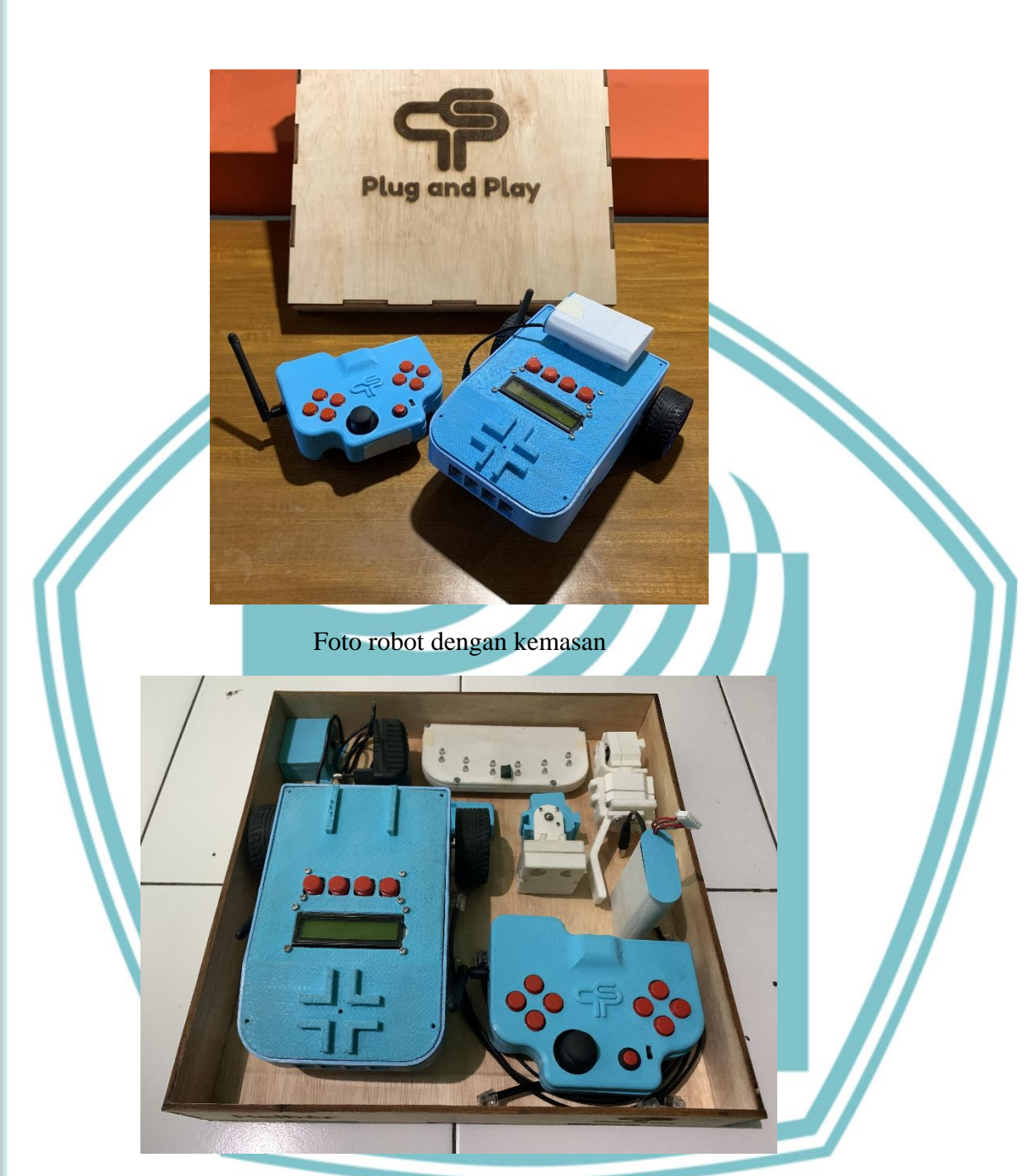

Foto komponen komponen robot

## C Hak Cipta milik Politeknik Negeri Jakarta

Hak Cipta :

1. Dilarang mengutip sebagian atau seluruh karya tulis ini tanpa mencantumkan dan menyebutkan sumber : a. Pengutipan hanya untuk kepentingan pendidikan, penelitian , penulisan karya ilmiah, penulisan laporan, penulisan kritik atau tinjauan suatu masalah.

b. Pengutipan tidak merugikan kepentingan yang wajar Politeknik Negeri Jakarta

2. Dilarang mengumumkan dan memperbanyak sebagian atau seluruh karya tulis ini dalam bentuk apapun tanpa izin Politeknik Negeri Jakarta

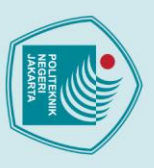

🔘 Hak Cipta milik Politeknik Negeri Jakarta

Hak Cipta :

. Dilarang mengutip sebagian atau seluruh karya tulis ini tanpa mencantumkan dan menyebutkan sumber : a. Pengutipan hanya untuk kepentingan pendidikan, penelitian , penulisan karya ilmiah, penulisan laporan, penulisan kritik atau tinjauan suatu masalah.

b. Pengutipan tidak merugikan kepentingan yang wajar Politeknik Negeri Jakarta

Dilarang mengumumkan dan memperbanyak sebagian atau seluruh karya tulis ini dalam bentuk apapun

tanpa izin Politeknik Negeri Jakarta

L-20

**Penulis** 

LAMPIRAN 3

**PROGRAM STUDI ELEKTRONIKA** INDUSTRIJURUSAN TEKNIK ELEKTRO **POLITEKNIK NEGERI JAKARTA2022** 

Jobsheet robot sekolah dasar

POLITEKNIK NEGERI JAKARTA

: Muhammad Ridho Arrobi

Pembimbing : Nuralam, S.T, M.T. TEKNIK NEGERI JAKARTA

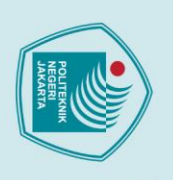

Hak Cipta :

### Daftar Isi

© Hak Cipta milik Politeknik Negeri Jakarta Spesifikasi alat perakitan robot Wireless perakitan robot Transporter perakitan robot Line follower perakitan robot Avoider penggunaan remot

### POLITEKNIK NEGERI JAKARTA

2. Dilarang mengumumkan dan memperbanyak sebagian atau seluruh karya tulis ini dalam bentuk apapun tanpa izin Politeknik Negeri Jakarta

b. Pengutipan tidak merugikan kepentingan yang wajar Politeknik Negeri Jakarta

. Dilarang mengutip sebagian atau seluruh karya tulis ini tanpa mencantumkan dan menyebutkan sumber : a. Pengutipan hanya untuk kepentingan pendidikan, penelitian , penulisan karya ilmiah, penulisan laporan, penulisan kritik atau tinjauan suatu masalah.

### Spesifikasi alat

### **Bentuk Fisik:**

Dimensi Alat: c.

1.Remot robot: P x L x T (13m x 9cm x 8cm)

2.Body robot : P x L x T (20cm x 13cm x 10cm)

- d. Bahan:
  - 1. Filament Polylactid Acid (PLA)

### Spesifikasi Hardware:

Sumber tegangan : Baterai 18650 3 sel

Tegangan Input : 12V d.

| Nama Komponen            | Fungsi/Keterangan              | Tegangan Input | Jumlah |
|--------------------------|--------------------------------|----------------|--------|
| Baterai 18650            | Sebagai sumber                 |                | 3 sel  |
|                          | tegangan pada robot            |                |        |
| Ams1117 3.3v             | Sebagai regulator              | 12V            | 1      |
|                          | tegangan 3.3V                  | FKNIK          |        |
| Arduino mega pro         | Pengolah dan pemroses          | 5V             | 1      |
| mini                     | pada robot                     | RI             |        |
| Arduino Nano             | Pengolah dan pemroses          | 5V             | 1      |
| Potoroj 14500            | pada remot robot               | RTA            | 2 col  |
| Dateral 14300            | Sebagai sumber                 |                | 5 ser  |
|                          | tegangan pada remot            |                |        |
| LCD 12x2 dan             | Penampil indicator             | 5V             | 1      |
| I2C                      | mode robot                     |                |        |
| LM2596                   | Sebagai regulator              | 12V            | 2      |
| Adjustable DC-           | tegangan 5V                    |                |        |
| DC                       |                                |                |        |
| Omron push<br>button b3f | Sebagai pengatur mode<br>robot | 5V             | 4      |

### 🔘 Hak Cipta milik Politeknik Negeri Jakarta

Hak Cipta :

- . Dilarang mengutip sebagian atau seluruh karya tulis ini tanpa mencantumkan dan menyebutkan sumber : a. Pengutipan hanya untuk kepentingan pendidikan, penelitian , penulisan karya ilmiah, penulisan laporan, penulisan kritik atau tinjauan suatu masalah. b. Pengutipan tidak merugikan kepentingan yang wajar Politeknik Negeri Jakarta
- Dilarang mengumumkan dan memperbanyak sebagian atau seluruh karya tulis ini dalam bentuk apapun tanpa izin Politeknik Negeri Jakarta

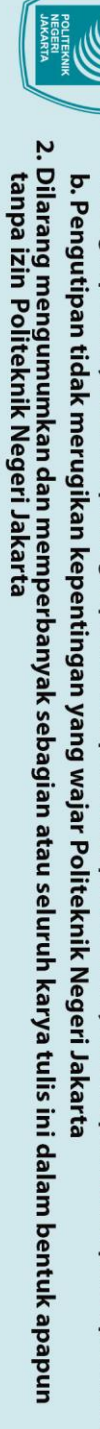

🔘 Hak Cipta milik Politeknik Negeri Jakarta

Hak Cipta :

Photodioda

Ky023 Joystick

Module

Omron push

button b3f

HC-SR04

NRF24L01

Motor servo

Sebagai pendeteksi

putaran

pengendali gerakan

robot transporter

dan pengendali gripper

robot

Pendeteksi halangan

Sebagai transmitter dan

receiver

aktuator untuk Gripper

5V

5V

5V

5V

3.3V

5

POLITEKNIK NEGERI JAKARTA

6

1

4

1

3

- . Dilarang mengutip sebagian atau seluruh karya tulis ini tanpa mencantumkan dan menyebutkan sumber : a. Pengutipan hanya untuk kepentingan pendidikan, penelitian , penulisan karya ilmiah, penulisan laporan, penulisan kritik atau tinjauan suatu masalah.

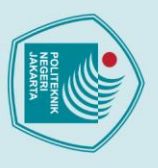

### 🔘 Hak Cipta milik Politeknik Negeri Jakarta

Hak Cipta :

Tujuan

Alat dan Bahan

Perakitan Robot kendali remote wireless

No.

2.

3.

:

- Peserta didik dapat menyebutkan jenis - jenis remote kendali robot

- Peserta didik dapat menggunakan robot kendali wireless

Nama Alat

Remot robot

Baterai robot

Robot

Gambar Komponen robot :

- Peserta didik dapat merancang bangun robot kendali remote wireless

Gambar 1.1 komponen robot wireless

Jumlah

. Dilarang mengutip sebagian atau seluruh karya tulis ini tanpa mencantumkan dan menyebutkan sumber : a. Pengutipan hanya untuk kepentingan pendidikan, penelitian , penulisan karya ilmiah, penulisan laporan, penulisan kritik atau tinjauan suatu masalah.

- b. Pengutipan tidak merugikan kepentingan yang wajar Politeknik Negeri Jakarta

- 2. Dilarang mengumumkan dan memperbanyak sebagian atau seluruh karya tulis ini dalam bentuk apapun tanpa izin Politeknik Negeri Jakarta

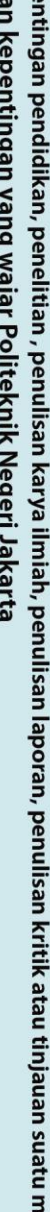

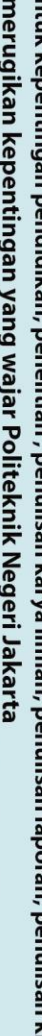

### Langkah Kerja :

🔘 Hak Cipta milik Politeknik Negeri Jakarta

Hak Cipta

- 1. Persiapkan alat dan bahan sesuai yang dibutuhkan
- 2. Hidupkan remot robot dengan menekan menekan button pada remot
- 3. Pasangkan baterai pada robot dan hubungkan konektor baterai dengan remot
- 4. Silahkan cari menu "Kendali Wireless" pada lcd dengan menekan tombol button kedua untuk kebawah dan tombol button ketiga untuk keatas
- 5. Pilih menu "Kendali Wireless" dengan menekan tombol ke empat
- 6. Tunggu hingga layar menampilkan "TERHUBUNG"
- 7. Robot siap digunakan
- 3. Untuk keluar atau memilih menu robot lain, tekan tombol 1

Apabila LCD menampilkan "TIDAK TERHUBUNG", pastikan remot dalam kondisi menyala dan tidak ada penghalang antara robot dengan remot.

### Pengenalan Robot kendali remote wireless

Robot kendali remote wireless adalah robot yang pergerakannya dikendalikan oleh remot, pergerakan robot dikendalikan menggunakan joystick yang terdapat pada remot dengan sistem pengiriman data secara wireless atau tanpa kabel, Robot dapat bergerak maju, mundur, serta berbelok ke kanan dan ke kiri.

JAKARTA

Dilarang mengumumkan dan memperbanyak sebagian atau seluruh karya tulis ini dalam bentuk apapun tanpa izin Politeknik Negeri Jakarta

b. Pengutipan tidak merugikan kepentingan yang wajar Politeknik Negeri Jakarta

Dilarang mengutip sebagian atau seluruh karya tulis ini tanpa mencantumkan dan menyebutkan sumber :

a. Pengutipan hanya untuk kepentingan pendidikan, penelitian, penulisan karya ilmiah, penulisan laporan, penulisan kritik atau tinjauan suatu masalah.

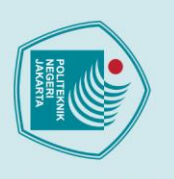

### Perakitan Robot transporter

:

Tujuan

🔘 Hak Cipta milik Politeknik Negeri Jakarta

Hak Cipta :

. Dilarang mengutip sebagian atau seluruh karya tulis ini tanpa mencantumkan dan menyebutkan sumber : a. Pengutipan hanya untuk kepentingan pendidikan, penelitian , penulisan karya ilmiah, penulisan laporan, penulisan kritik atau tinjauan suatu masalah.

Dilarang mengumumkan dan memperbanyak sebagian atau seluruh karya tulis ini dalam bentuk apapun tanpa izin Politeknik Negeri Jakarta

b. Pengutipan tidak merugikan kepentingan yang wajar Politeknik Negeri Jakarta

- Peserta didik dapat menjelaskan konsep dasar robot transporter digital
- Peserta didik mencoba merakit komponen transporter
- Peserta didik melakukan uji coba robot transporter

-Mempraktekkan cara merakit robot transporter digital yang sudah dengan pemograman

Alat dan Bahan

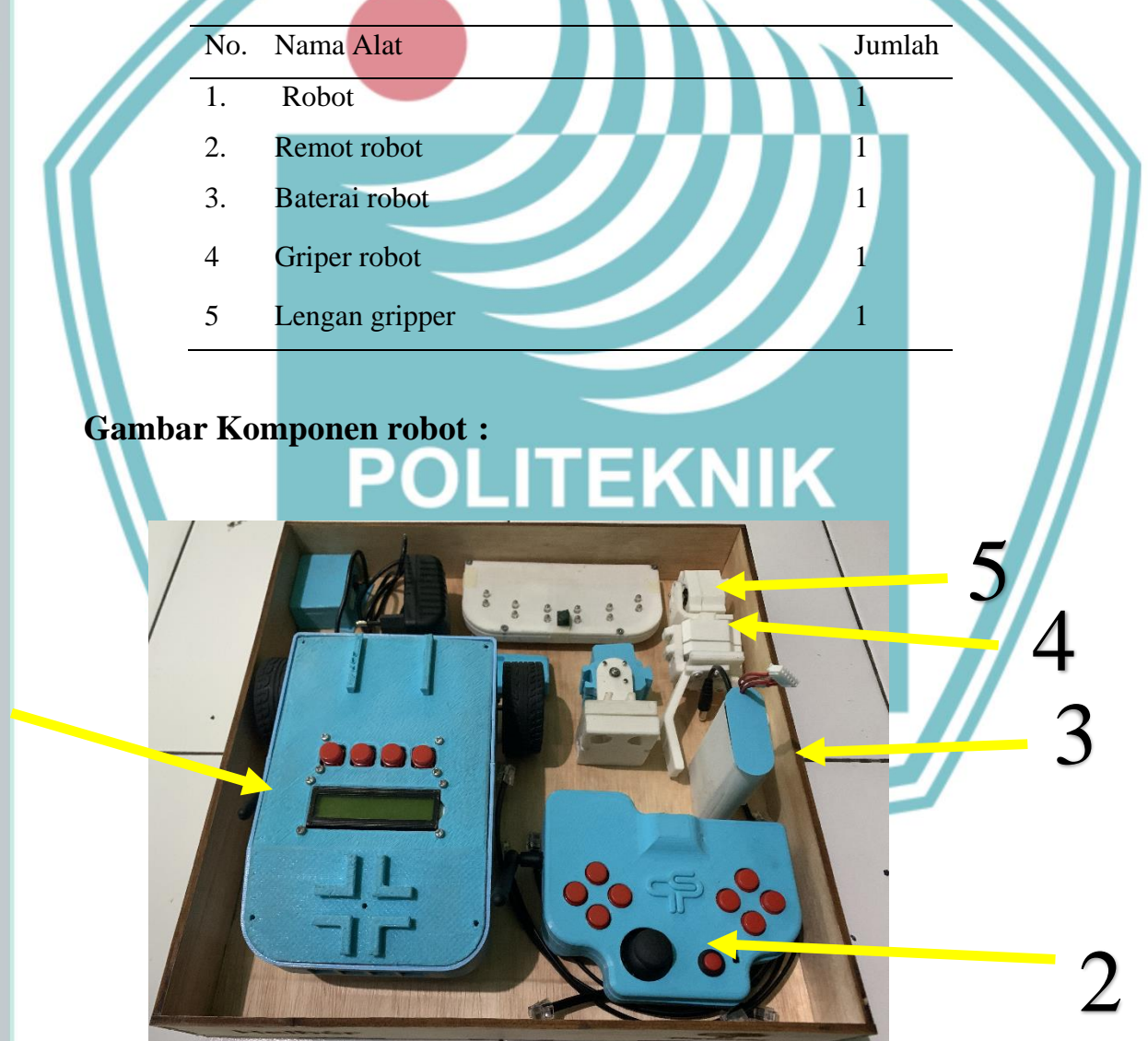

Gambar 1.2 komponen robot transporter

### Langkah Kerja :

- 1. Persiapkan alat dan bahan sesuai yang dibutuhkan
- 2. Hidupkan remot robot dengan menekan menekan button pada remot
- 3. Pasangkan baterai pada robot dan hubungkan konektor baterai dengan remot
- 4. Hubungkan lengan gripper dengan kabel RJ12 ke soket RJ12 ke dua pada body robot bagian belakang
- 5. Hubungkan lengan gripper dengan kabel RJ12 ke soket RJ12 ke tiga pada body robot bagian belakang
- 6. Silahkan cari menu "transporter" pada lcd dengan menekan tombol button kedua untuk kebawah dan tombol button ketiga untuk keatas
- 7. Pilih menu "transporter " dengan menekan tombol ke empat
- 8. Tunggu hingga layar menampilkan "TERHUBUNG"
- 9. Robot siap digunakan
- 10. Untuk keluar atau memilih menu robot lain, tekan tombol 1

Apabila layar LCD menampilkan "TIDAK TERHUBUNG", pastikan remot dalam kondisi menyala dan tidak ada penghalang antara robot dengan remot.

### Pengenalan Robot Transporter

Robot transporter adalah robot yang pergerakannya dikendalikan oleh remot wireless, pergerakan robot dikendalikan menggunakan joystick yang terdapat pada remot, Robot dapat bergerak maju, mundur, serta berbelok ke kanan dan ke kiri, tidak hanya itu robot ini dilengkapi sebuah penjepit atau gripper yang berfungsi untuk mencengkram sebuah benda untuk dipindahkan dari satu tempat ke tempat lainnya. Pergerakan dari gripper tersebut juga dapat dikontrol oleh remote wireless melalui 4 tombol yang terdapat pada sebelah kanan remot.

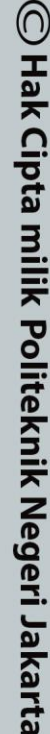

Hak Cipta :

Dilarang mengumumkan dan memperbanyak sebagian atau seluruh karya tulis ini dalam bentuk apapun tanpa izin Politeknik Negeri Jakarta b. Pengutipan tidak merugikan kepentingan yang wajar Politeknik Negeri Jakarta

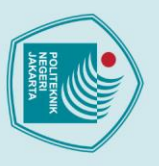

### Perakitan Robot line follower

:

Tujuan

🔘 Hak Cipta milik Politeknik Negeri Jakarta

Hak Cipta :

- Peserta didik mempelajari konsep dasar robot line follower
- Peserta didik mempraktekkan cara merakit robot line follower
- Peserta didik melakukan uji coba robot line follower

Alat dan Bahan

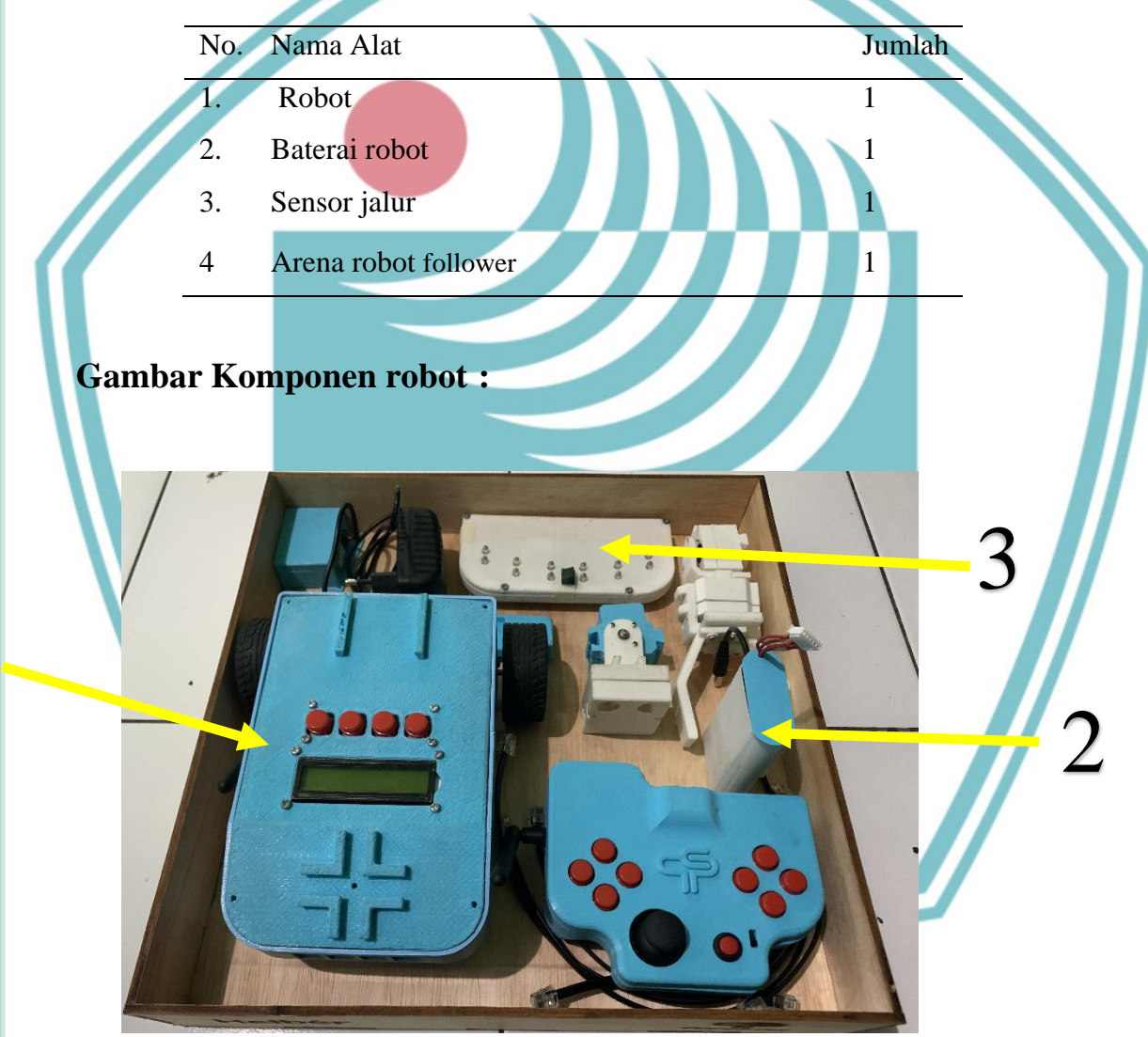

Gambar 1.3 komponen robot line follower

- b. Pengutipan tidak merugikan kepentingan yang wajar Politeknik Negeri Jakarta
- 2. Dilarang mengumumkan dan memperbanyak sebagian atau seluruh karya tulis ini dalam bentuk apapun tanpa izin Politeknik Negeri Jakarta

### Langkah Kerja :

- 1. Persiapkan alat dan bahan sesuai yang dibutuhkan
- 2. Pasangkan baterai pada robot dan hubungkan konektor baterai dengan remot
- Hubungkan sensor jalur dengan kabel RJ12 ke soket RJ12 ke empat pada body robot bagian depan
- 4. Silahkan cari menu "Line Follower" pada lcd dengan menekan tombol button kedua untuk kebawah dan tombol button ketiga untuk keatas
- 5. Pilih menu "Line Follower" dengan menekan tombol ke empat
- 6. Pilih menu "Run" dengan menekan tombol ke empat
- 7. Robot siap digunakan
- 8. Kemudian taruh robot pada arena
- 9. Untuk keluar atau memilih menu robot lain, tekan tombol 1 pada body robot

### Pengenalan Robot Line Follower

Robot line follower (robot pengikut garis) adalah robot yang akan mengikuti garis yang ada pada lintasan sesuai dengan perintah yang diberikan yaitu mengikuti sebuah garis berwarna hitam.

### POLITEKNIK NEGERI JAKARTA

Hak Cipta :

Dilarang mengumumkan dan memperbanyak sebagian atau seluruh karya tulis ini dalam bentuk apapun

tanpa izin Politeknik Negeri Jakarta

b. Pengutipan tidak merugikan kepentingan yang wajar Politeknik Negeri Jakarta

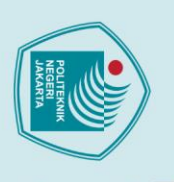

Hak Cipta :

### Perakitan Robot Avoider

Tujuan

- Peserta didik mempelajari konsep dasar robot avoider
- Peserta didik mempraktekkan cara merakit robot avoider
- Peserta didik melakukan uji coba robot avoider

:

Alat dan Bahan

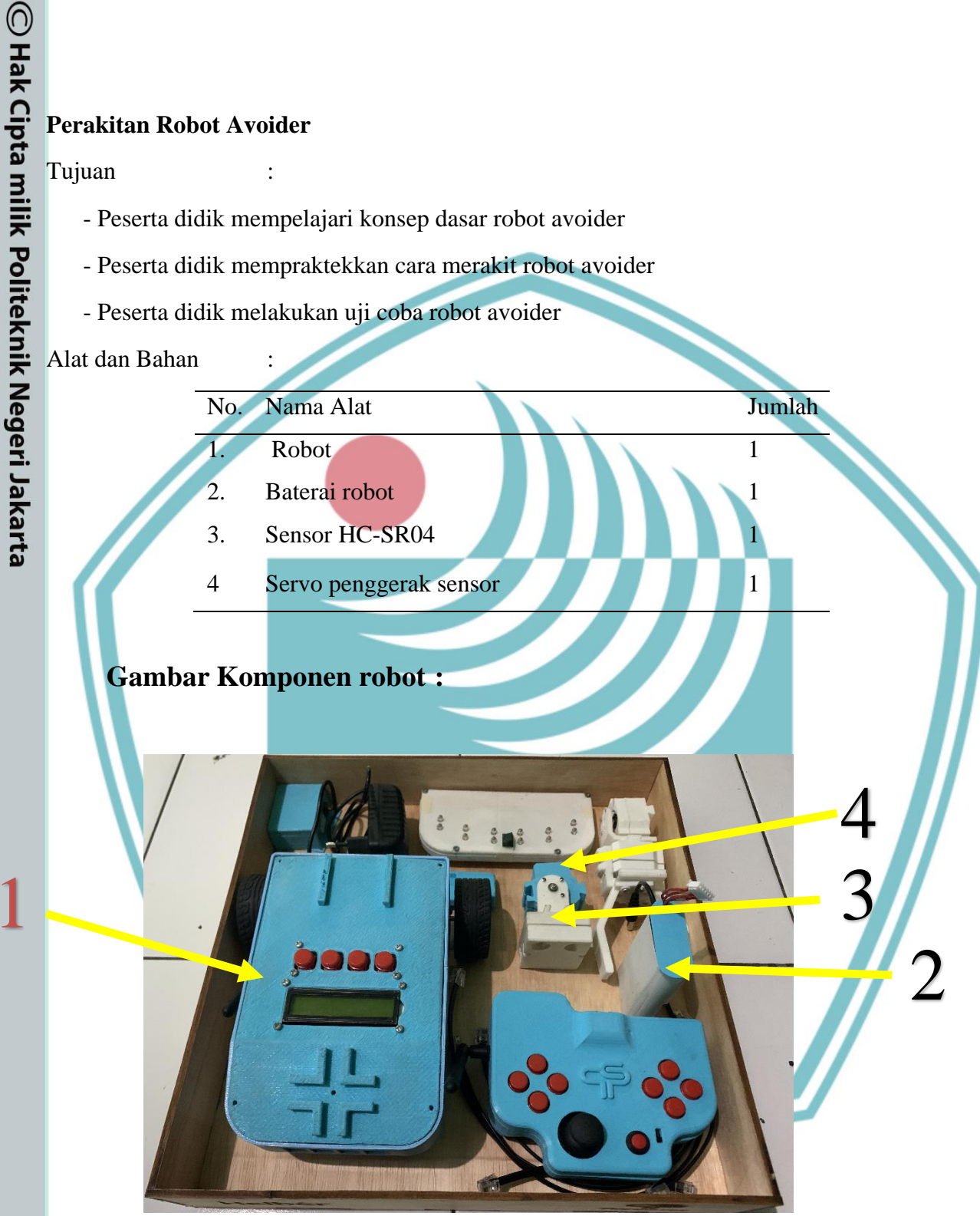

Gambar 1.4 komponen robot avoider

. Dilarang mengutip sebagian atau seluruh karya tulis ini tanpa mencantumkan dan menyebutkan sumber : a. Pengutipan hanya untuk kepentingan pendidikan, penelitian , penulisan karya ilmiah, penulisan laporan, penulisan kritik atau tinjauan suatu masalah.

b. Pengutipan tidak merugikan kepentingan yang wajar Politeknik Negeri Jakarta

- 2. Dilarang mengumumkan dan memperbanyak sebagian atau seluruh karya tulis ini dalam bentuk apapun tanpa izin Politeknik Negeri Jakarta

### Langkah Kerja :

- 1. Persiapkan alat dan bahan sesuai yang dibutuhkan
- 2. Pasangkan baterai pada robot dan hubungkan konektor baterai dengan remot
- 3. Hubungkan sensor HC-SR04 dengan kabel RJ12 ke soket RJ12 ke satu pada body robot bagian depan
- 4. Hubungkan servo dengan kabel RJ12 ke soket RJ12 ke satu pada body robot bagian belakang
- 5. Silahkan cari menu "Avoider" pada lcd dengan menekan tombol button kedua untuk kebawah dan tombol button ketiga untuk keatas
- 6. Pilih menu "Avoider" dengan menekan tombol ke empat
- 7. Pilih menu "Run" dengan menekan tombol ke empat
- 8. Robot siap digunakan
- 9. Untuk keluar atau memilih menu robot lain, tekan tombol 1 pada body robot

### **Pengenalan Robot Avoider**

Robot Avoider adalah robot yang akan berjalan dengan sensor ultrasonik yang dapat bergerak ke kiri dan kanan dengan bantuan servo dan akan menghitung jarak dari benda penghalang sehingga robot dapat berhenti dan menghindari halangan.

### NEGERI JAKARTA

Hak Cipta :

- Dilarang mengutip sebagian atau seluruh karya tulis ini tanpa mencantumkan dan menyebutkan sumber : a. Pengutipan hanya untuk kepentingan pendidikan, penelitian , penulisan karya ilmiah, penulisan laporan, penulisan kritik atau tinjauan suatu masalah.
- Dilarang mengumumkan dan memperbanyak sebagian atau seluruh karya tulis ini dalam bentuk apapun tanpa izin Politeknik Negeri Jakarta b. Pengutipan tidak merugikan kepentingan yang wajar Politeknik Negeri Jakarta

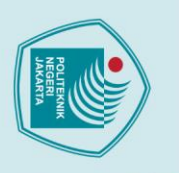

### Penggunaan Remote

Untuk menggunakan remote, pastikan remote dalam keadaan menyala ditandai dengan lampu indikator yang menyala. Kemudian pada robot pilih mode robot "Kendali Wireless" atau "Transporter" lalu tunggu hingga layar menampilkan status koneksi "TERHUBUNG". Jika status koneksi "TIDAK TERHUBUNG", pastikan remot dalam kondisi menyala dan tidak ada penghalang antara antena robot dengan antena remot kemudian coba hidupkan kembali.

### 1. Joystick analog digunakan untuk mengontrol arah

**BUTTON** 

**ON/OFF** 

- pergerakan robot dengan, jika joystick ke depan maka robot akan maju, jika joystick ke belakang maka robot akan mundur, jika joystick menyerong ke kanan maka robot akan berbelok ke kanan dan jika joystick menyerong ke kiri maka robot akan berbelok ke kiri.
- 2. Antena merupakan komponen yang akan mengirimkan sinval ke robot
- 3. Tombol button digunakan untuk mengontrol pergerakan servo gripper, jika button atas di tekan maka gripper akan mengangkat, jika button bawah di tekan maka gripper akan kearah bawah, jika button kanan ditekan maka gripper akan mencapit dan jika button kiri ditekan maka gripper akan meregang.
- 4. Tombol ON/OFF berfungsi untuk menyalakan atau mematikan remot.

🔘 Hak Cipta milik Politeknik Negeri Jakarta

Joystick

Hak Cipta :

Dilarang mengutip sebagian atau seluruh karya tulis ini tanpa mencantumkan dan menyebutkan sumber : a. Pengutipan hanya untuk kepentingan pendidikan, penelitian , penulisan karya ilmiah, penulisan laporan, penulisan kritik atau tinjauan suatu masalah.

- b. Pengutipan tidak merugikan kepentingan yang wajar Politeknik Negeri Jakarta
- Dilarang mengumumkan dan memperbanyak sebagian atau seluruh karya tulis ini dalam bentuk apapun

tanpa izin Politeknik Negeri Jakarta

### LAMPIRAN 4

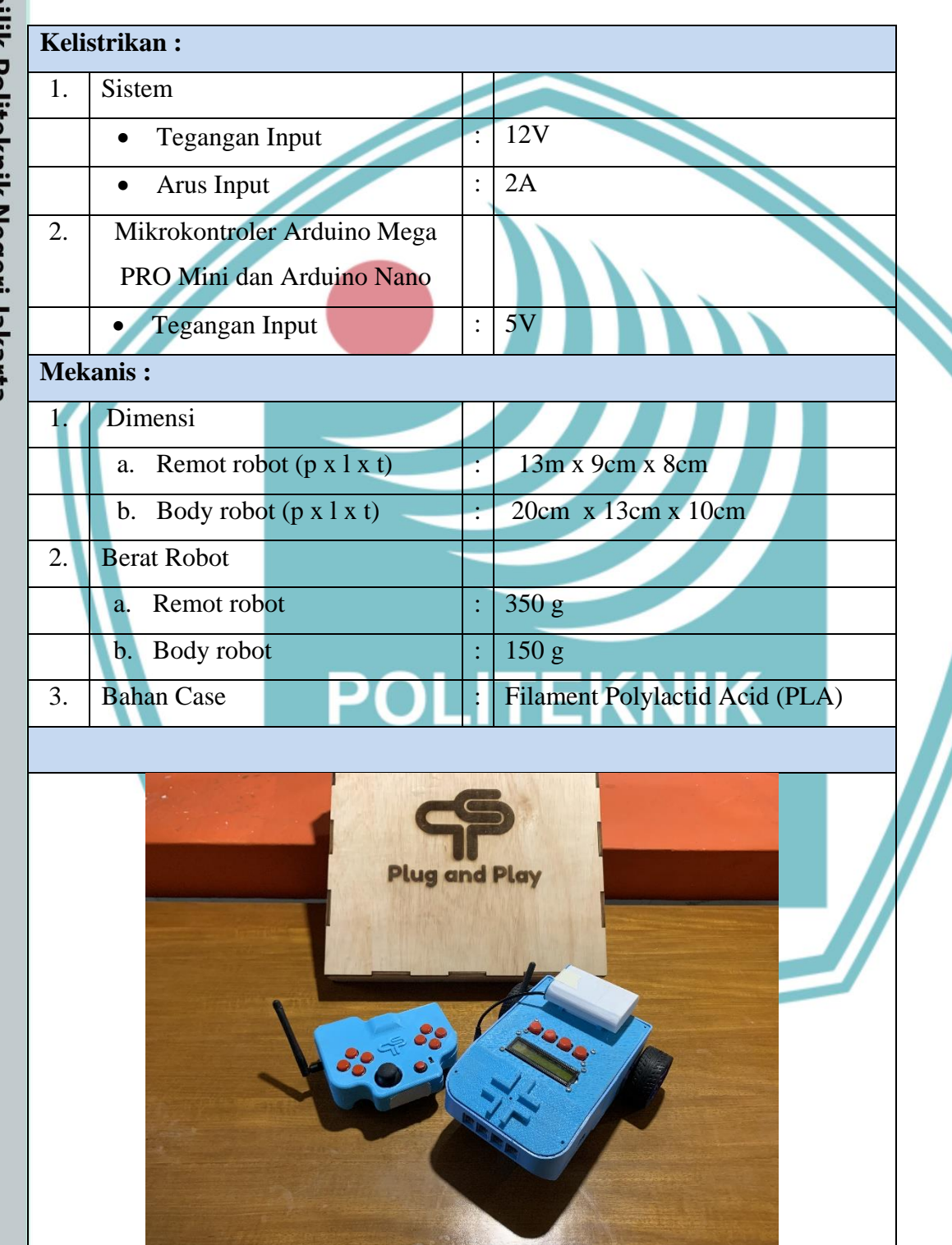

### SOP PENGGUNAAN ALAT

### 🔘 Hak Cipta milik Politeknik Negeri Jakarta

Hak Cipta :

. Dilarang mengutip sebagian atau seluruh karya tulis ini tanpa mencantumkan dan menyebutkan sumber : a. Pengutipan hanya untuk kepentingan pendidikan, penelitian , penulisan karya ilmiah, penulisan laporan, penulisan kritik atau tinjauan suatu masalah.

b. Pengutipan tidak merugikan kepentingan yang wajar Politeknik Negeri Jakarta

2. Dilarang mengumumkan dan memperbanyak sebagian atau seluruh karya tulis ini dalam bentuk apapun tanpa izin Politeknik Negeri Jakarta

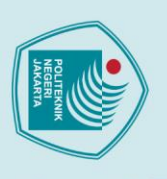

### **Fungsi**:

🔘 Hak Cipta milik Politeknik Negeri Jakarta

Hak Cipta :

1. Media Pembelajaran Sekolah Dasar yang terdiri dari Robot Line Follower, Avoider, Dan Transporter

### **SOP Penggunaan Alat :**

- 1. Hubungkan baterai dengan robot. Tekan switch untuk mengaktifkan robot.
- 2. Atur mode robot yang akan diaktifkan menggunakan tombol push button pada robot
- 3. Jika memilih Robot Transporter Silahkan cari menu "Transporter" pada layar dengan menekan tombol arah atas atau bawah
- 4. Pilih menu "Transporter" dengan menekan tombol enter
- 5. Tunggu hingga layar menampilkan "TERHUBUNG"
- 6. Robot siap digunakan
- 7. Untuk keluar atau memilih menu robot lain, tekan tombol back
- 8. Apabila layar menampilkan "TIDAK TERHUBUNG", pastikan remot dalam kondisi menyala dan tidak ada penghalang antara robot dengan remot
- 9. Jika memilih Robot Line Follower Silahkan cari menu "Line Follower" pada layar dengan menekan tombol arah atas atau bawah
- 10. Pilih menu "Line Follower" dengan menekan tombol enter
- 11. Pilih menu "Run" dengan menekan tombol enter
- 12. Robot siap digunakan
- 13. Untuk keluar atau memilih menu robot lain, tekan tombol back
- 14. Jika memilih robot Avoider Silahkan cari menu "Avoider" pada layar dengan menekan tombol arah atas atau bawah
- 15. Pilih menu "Avoider" dengan menekan tombol enter
- 16. Pilih menu "Run" dengan menekan tombol enter
- 17. Robot siap digunakan
- 18. Untuk keluar atau memilih menu robot lain, tekan tombol back

b. Pengutipan tidak merugikan kepentingan yang wajar Politeknik Negeri Jakarta

Dilarang mengutip sebagian atau seluruh karya tulis ini tanpa mencantumkan dan menyebutkan sumber : a. Pengutipan hanya untuk kepentingan pendidikan, penelitian , penulisan karya ilmiah, penulisan laporan, penulisan kritik atau tinjauan suatu masalah.

Dilarang mengumumkan dan memperbanyak sebagian atau seluruh karya tulis ini dalam bentuk apapun tanpa izin Politeknik Negeri Jakarta